# E5071B-02F S E R V I C E N O T E

Supersedes: E5071B-02E

# E5071B ENA Series Network Analyzer, 300 kHz to 8.5 GHz

Serial Numbers: See solution/action

Part number change for A20 DIGITAL MOTHERBOARD assembly and related parts

Parts Required:P/NDescriptionSee solution/action

Qty.

## ADMINISTRATIVE INFORMATION

SERVICE NOTE CLASSIFICATION:

# **INFORMATION ONLY**

AUTHOR: DK PRODUCT LINE: WN

ADDITIONAL INFORMATION:

© AGILENT TECHNOLOGIES, INC. 2007 PRINTED IN U.S.A.

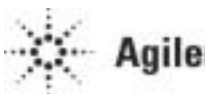

**Agilent Technologies** 

February 6, 2007

## Situation: (July-2004)

The A20 digital motherboard was changed from 0960-2252 to 0960-2432 because of old part discontinuance in 2004.

The I/O bracket at a rear panel and an internal USB cable is also changed due to this motherboard change.

## (September-2006)

The A20 digital motherboard was changed from 0960-2432 to E5070-62013, because of updating BIOS image at factory shipment and applying hot melt glue to memory card on E5070-62013 in 2006.

The parts structure was changed as follows:

## S/N JP1KK00101 to JP1KK00394, and MY42100311 and below

| 0960-2176   | A20 (866MHz 256 MB)    | 1 ea. |
|-------------|------------------------|-------|
| 1818-8783   | 256 MB DIMM            | 1 ea. |
| E5070-01228 | BRACKET                | 1 ea. |
| E5070-61665 | USB CABLE ASSY         | 1 ea. |
| 54810-66525 | A26 LCD Interface Card | 1 ea. |

## S/N MY42100312 to MY42301396

| 0960-2252   | A20 (1GHz 512MB)       | 1 ea. |
|-------------|------------------------|-------|
| E5070-01228 | BRACKET                | 1 ea. |
| E5070-61665 | USB CABLE ASSY         | 1 ea. |
| 54810-66525 | A26 LCD Interface Card | 1 ea. |

## S/N MY42301397 to MY42302454

| 0960-2432   | A20 (PIII 1GHz 512MB)  | 1 ea. |
|-------------|------------------------|-------|
| E5070-01270 | BRACKET                | 1 ea. |
| E5070-61667 | USB CABLE ASSY         | 1 ea. |
| 54810-66525 | A26 LCD Interface Card | 1 ea  |
|             |                        |       |

## S/N MY424002455 and MY424xxxxx

| 0960-2432   | A20 (PIII 1GHz 512MB)       | 1 ea. |
|-------------|-----------------------------|-------|
| E5070-01270 | BRACKET                     | 1 ea. |
| E5070-61667 | USB CABLE ASSY              | 1 ea. |
| 0960-2357   | USB (USBTMC) Interface Card | 1 ea. |

## S/N MY424xxxxx and above

| E5070-62013 | A20 (PIII 1GHz 512MB) w/ BIOS setting | 1 ea. |
|-------------|---------------------------------------|-------|
| E5070-01270 | BRACKET                               | 1 ea. |
| E5070-61667 | USB CABLE ASSY                        | 1 ea. |
| 0960-2357   | USB (USBTMC) Interface Card           | 1 ea. |

## **Solution/Action:**

E5070-61665

## For S/N JP1KKxxxxx, and MY42301396 and below

| When replace BRACKET or USB CABLE ASSY only, use the same parts as below. |             |       |  |
|---------------------------------------------------------------------------|-------------|-------|--|
| Parts number                                                              | Description | Qty.  |  |
| E5070-01228                                                               | BRACKET     | 1 ea. |  |

USB CABLE ASSY

When replace A20 digital mother board, use new mother board and change all necessary parts as below

1 ea.

| Parts number         | Description              | Qty.  |
|----------------------|--------------------------|-------|
| E5070-62013          | A20 (PIII 1GHz 512MB) w/ | 1 ea. |
|                      | BIOS setting             |       |
| E5070-01270          | BRACKET                  | 1 ea. |
| E5070-61667          | USB CABLE ASSY           | 1 ea. |
| E5070-61362 or later | A27 Mass storage disk    | 1 ea. |
| *(optionally)        | _                        |       |

\* If the UUT has already E5070-61362 or a later HDD, no need to order it. E5070-61362 or a later HDD has necessary drivers for 0960-2432/E5070-62013.

Refer to Appendix 1 for the detail procedure to change motherboard.

## For S/N MY42301397 and above

When replace BRACKET or USB CABLE ASSY only, use the same parts as below.

| Parts number | Description    | Qty.  |
|--------------|----------------|-------|
| E5070-01270  | BRACKET        | 1 ea. |
| E5070-61667  | USB CABLE ASSY | 1 ea. |

When replace A20 digital mother board, use new mother board as below

| Parts number | Description              | Qty.  |
|--------------|--------------------------|-------|
| E5070-62013  | A20 (PIII 1GHz 512MB) w/ | 1 ea. |
|              | BIOS setting             |       |

Refer to Appendix 2 for the detail procedure to change motherboard.

## Page 4 of 12

Appendix 1. Replace old motherboard (0960-2176, 0960-2252) to new one (E5070-62013)

## Step 1.

Remove <u>Front Panel</u> and <u>old A20 Digital Motherboard</u> by following "Removal procedure" in E5070B/E5071B Service Manual (E5070-903x0) chapter 6.

## Note.

You don't need to fasten each memory card on the **NEW** E5070-62013 motherboard by 1400-3207 as Figure 1, because each memory card is fastened with Hot Melt Glue at factory shipment.

(Note: CPU, CPU FAN, and Memories are included in E5070-62013)

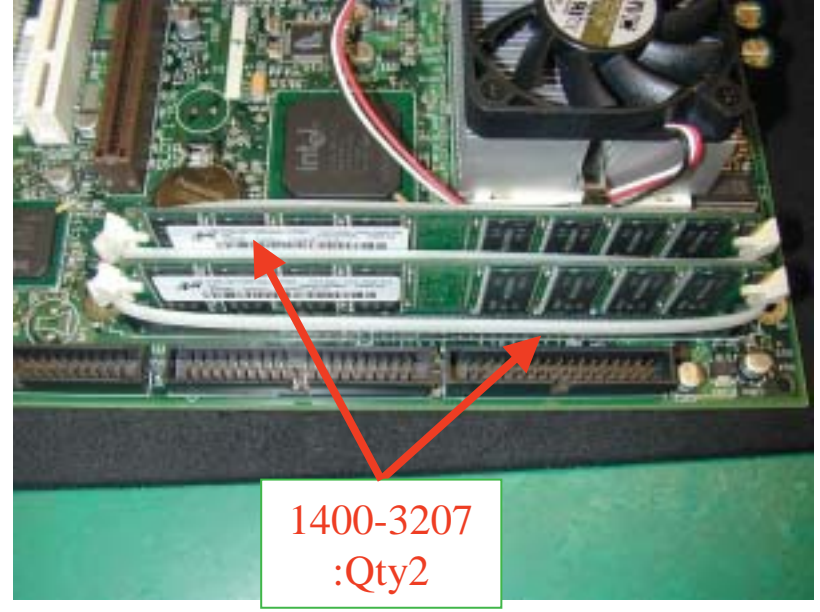

Figure 1

Memory card on new motherboard

## Step 2.

Inlay **NEW** BRACKET (E5070-01270) and screw it by three TORX T10 as Figure 2

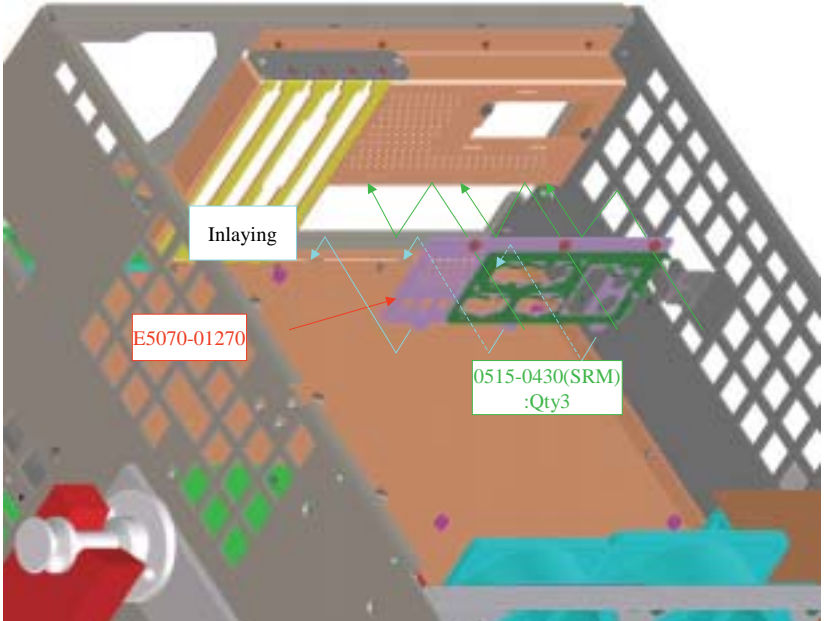

## Figure 2 Inlaying new bracket

## Step 3.

Install new mother board in to chassis and screws by 6 TORX T10 (Item "2" in Figure 3) and, connect E5070-61664 (Option –016 only. Item "2" in Figure 4), **New** USB Cable (E5070-61667 Item "3" in Figure 4).

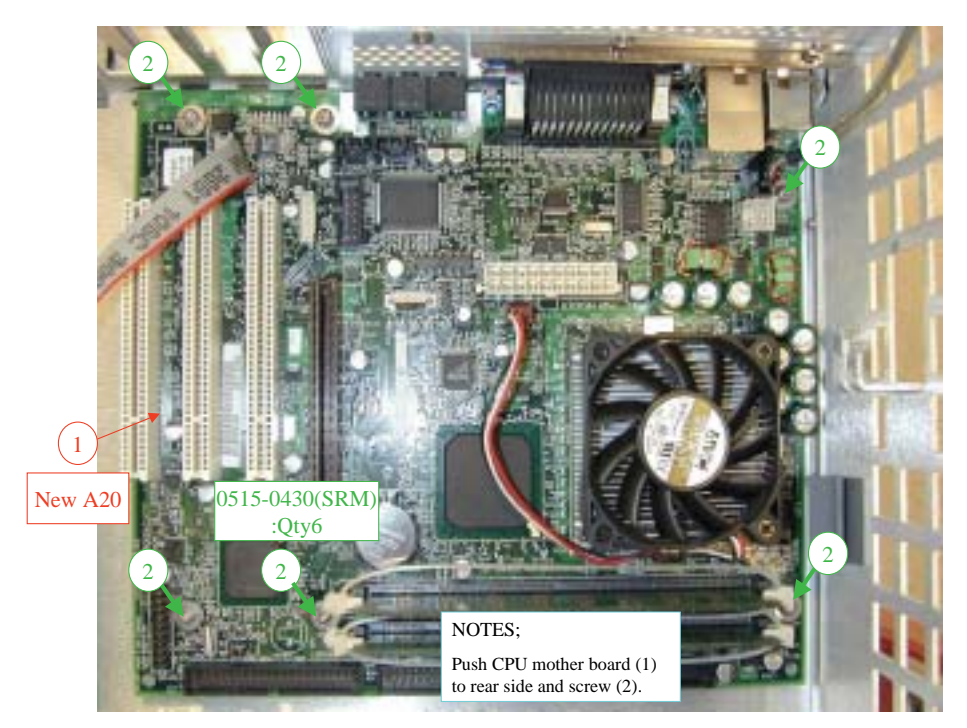

Figure 3 Install new mother board to chassis

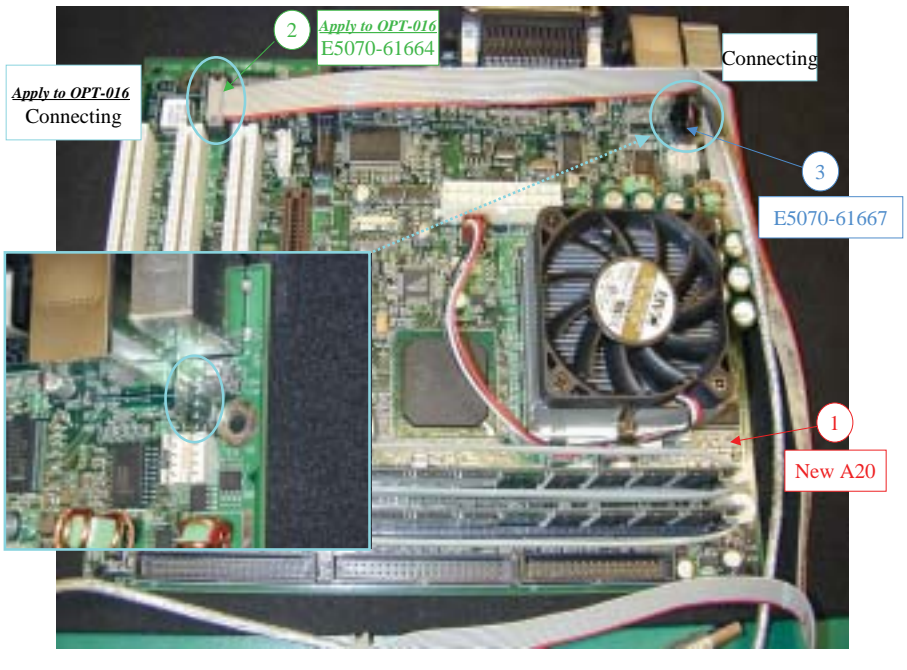

Figure 4 Connecting front panel cables

## Page 6 of 12

## Step 4.

Remove OLD USB Cable E5070-61665 from chassis and clamp/pass NEW USB cable E5070-61667 as Figure 5

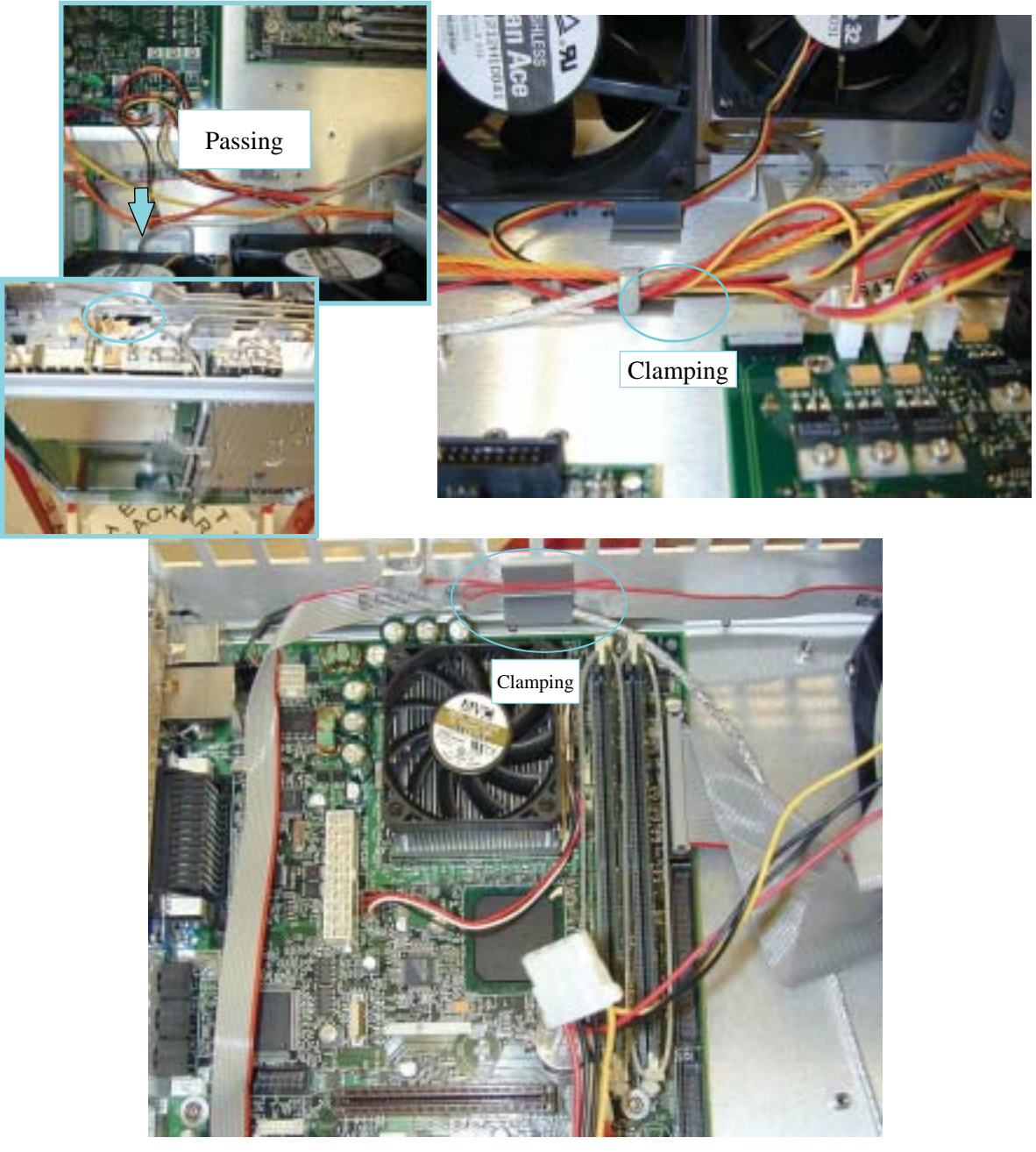

Figure 5 Go through USB CBL into the hole under FAN toward front side, and clamp as above

## Step 5.

Connect the following cables to new motherboard. Be sure each cable clamped correctly.

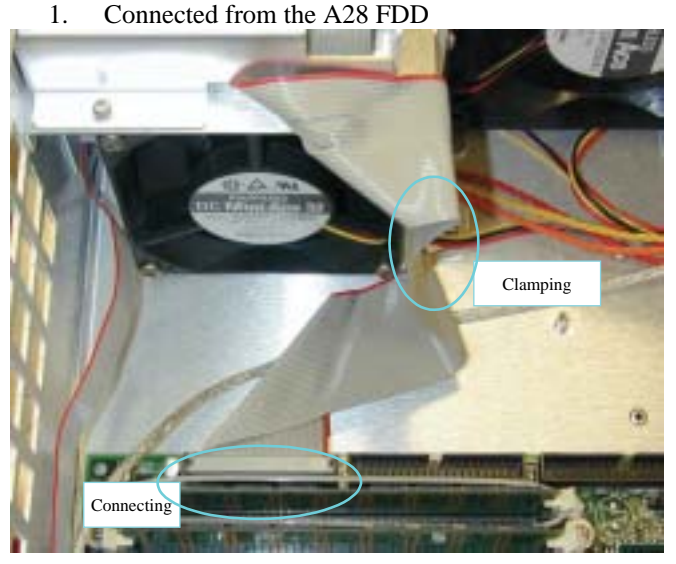

## Figure 6 FDD to New Motherboard

1. Connected from the mass storage disk assembly

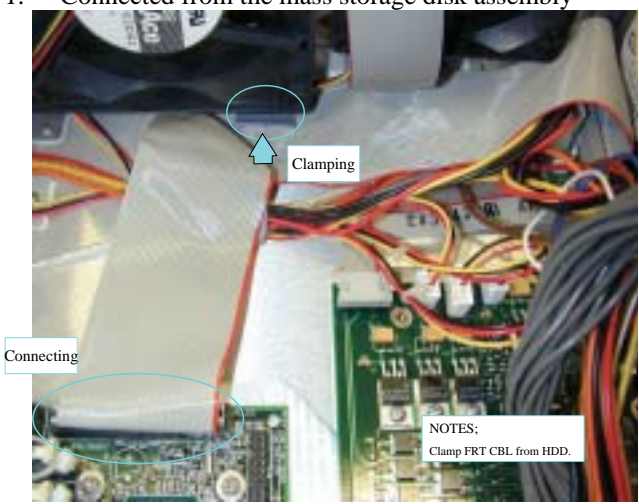

Figure 7 A27 HDD to New Motherboard

## Step 6.

Install following assemblies and cable again.

- 1. A26 LCD Interface Card (P/N 54810-66525 for S/N MY42302454 and below) or USB (USBTMC) Interface Card (P/N 0960-2357 for S/N MY42402455 and above)
- 2. A21 Analog Interface board
- 3. A24 GPIB board
- 4. A23 Handler I/O board
- 5. A50 ATX Power Supply Assembly
- 6. Cable from A10 Analog motherboard.

Refer to Figure 8, Figure 9, and Figure 10 for cabling and clamping.

Note: Clean contact part of card edge up by alcohol (IPA) before inserting (1) into board connector. Repeat 3 times the insert and remove of this card before fix to make connection certainly. Be sure all cables are not caught in the fan and all excess connectors don't touch to PC b'd

## Page 8 of 12

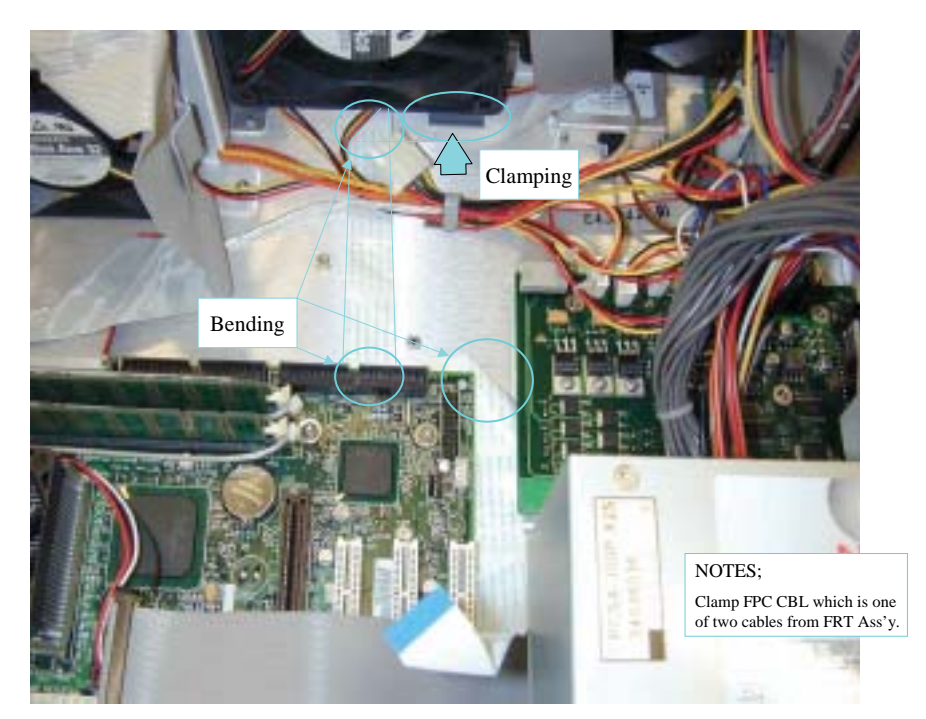

Figure 8 Clamp and bend LCD flat cable as above

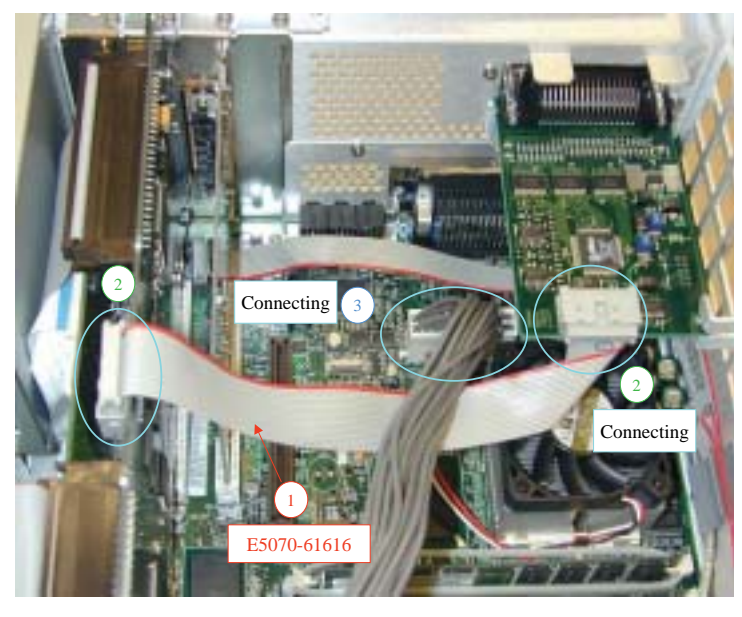

Figure 9 Connect A10 cable, Handler I/O cable as above

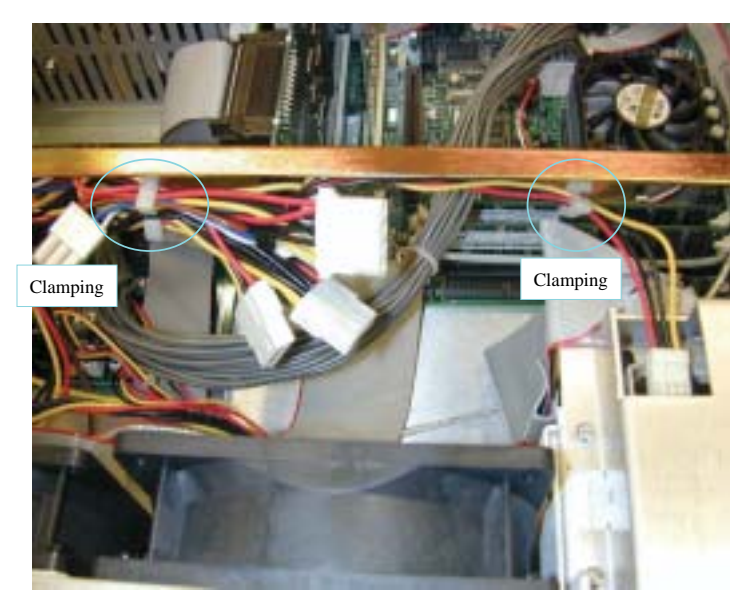

Figure 10 Clamp all excess connectors

## Step 7.

Install front panel and outer cover.

#### Note.

.

When you install E5070-62013, you don't need to go to Appendix 3 "BIOS set up for 0960-2432". BIOS is already set at factory shipment.

## Page 10 of 12 E5071B-02F Appendix 2. Replace motherboard that has already been installed 0960-2432 with E5070-62013. (For S/N MY42300633 and above)

## Step 1.

Remove <u>A20 Digital Motherboard</u> by following "Removal procedure" in E5070B/E5071B Service Manual (E5070-903x0) chapter 6.

#### Note.

You don't need to fasten each memory card on the **NEW** E5070-62013 motherboard by 1400-3207 as Figure 11, because each memory card is fastened with Hot Melt Glue at factory shipment. (Note: CPU, CPU FAN, and Memory are included in E5070-62013)

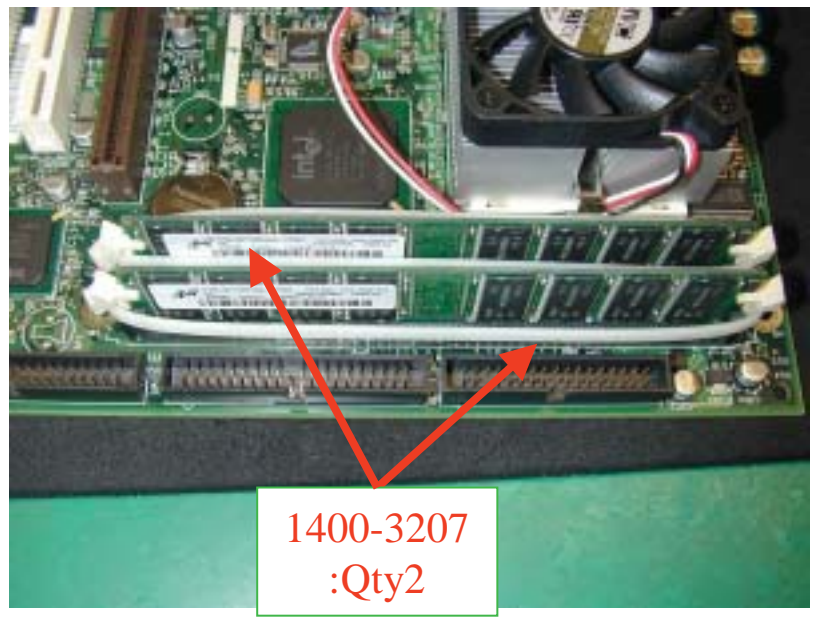

Figure 11

Memory card on new motherboard

## Step 2

Install the new board by reverse procedure of removal.

#### Note.

When you install E5070-62013, you don't need to go to Appendix 3 "BIOS set up for 0960-2432". BIOS is already set at factory shipment.

## Page 11 of 12 Appendix 3. BIOS set up for 0960-2432

#### Step 1.

Load Setup Default

- 1. Connect the keyboard then turn the ENA ON.
- 2. Press "F2" as soon as the splash screen is displayed.
- 3. If you asked to enter a password, press "Num Lock" so that the LED in the key lights and enter "e507xa" and press "Enter". Then BIOS setup main menu will appear.
- 4. Select "Exit" menu using arrow keys and "Enter".
- 5. In the menu, select "Load Setup Default", then press "Y" then "Enter" to load the default setup.

#### Step 2.

Advanced setup

Select Advanced menu by using arrow keys and "Enter", then change setup as Figure 12 (the other settings must remain unchanged!):

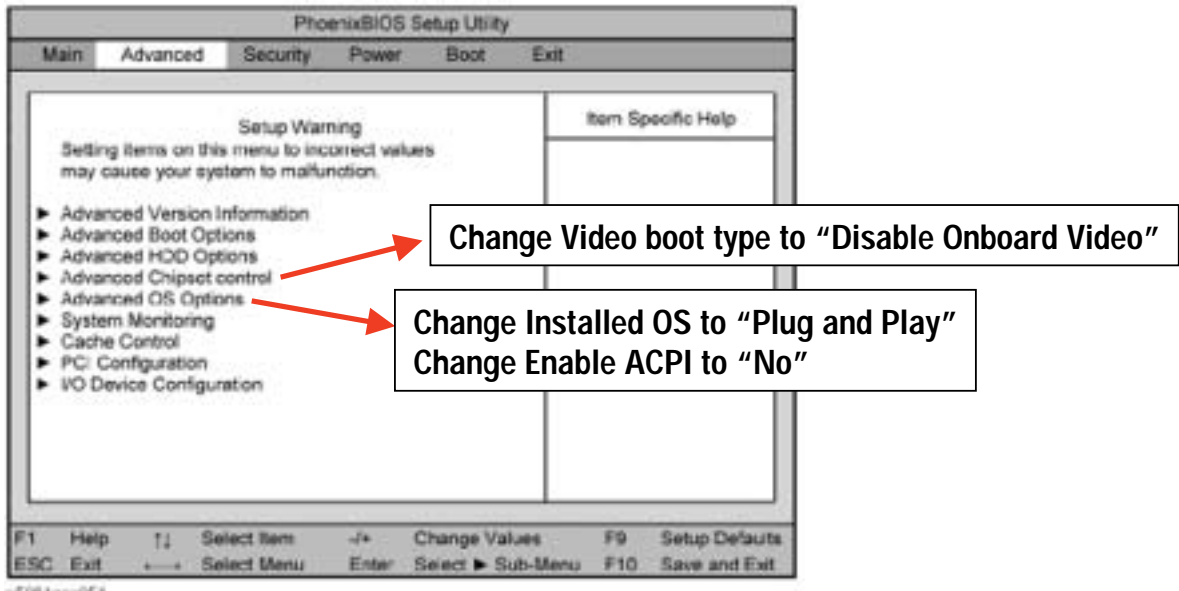

e5001#se054

Figure 12 Advanced setup screen

## Step 3.

Boot order setup Select Boot menu by using arrow keys and "Enter", and then move the +Hard Drive to the top of the list.

| PhoenixBIOS Setup Utility             |                                                                      |                  |              |                         |                                                                                                    |
|---------------------------------------|----------------------------------------------------------------------|------------------|--------------|-------------------------|----------------------------------------------------------------------------------------------------|
| Main                                  | Advanced                                                             | Security         | Power        | Boot                    | Exit                                                                                                    |
| Boot                                  | Order:                                                               |                  |              |                         | Item Specific Help                                                                                                    |
| + Hard<br>+ Rem<br>CD-<br>Netv<br>LAN | l Drive<br>ovable Devic<br>ROM Drive<br>work Boot<br>dicates a disab | es<br>led device |              |                         | Keys used to view or<br>configure devices:<br><enter> expands or<br/>collapses devices with<br/>a + or -<br/><ctrl+enter> expands<br/>all<br/><shift+1> enables or<br/>disables a device.<br/>&lt;+&gt; and &lt;-&gt; moves<br/>the device up or down</shift+1></ctrl+enter></enter> |
| Heij<br>SC Exit                       | p ti Se<br>⊷→ Se                                                     | elect Item       | -/+<br>Enter | Change Va<br>Select ► S | lues F9 Setup Defa<br>ub-Menu F10 Save and E                                                                                                    |

e5061ase056

Figure 13 Boot order setup

#### Step 4.

Security setup

- 1. Select the security menu using arrow keys and "Enter"
- 2. Select "Set Super visor password"
- 3. Enter "e507xa"

#### Step 5.

Exit from BIOS setup

- 1. Select the exit menu using arrow keys and "Enter"
- 2. Select "Save CMOS to Flash" then press "Y" then "Enter" to save the setup and exit from the BIOS setup